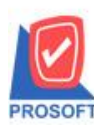

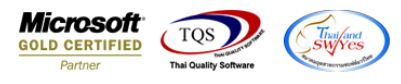

## ระบบ Enterprise Manager

## IC Option เพิ่ม Option แสดงข้อมูลหน้าต่างก้นหาสินก้า

1.เข้าที่ระบบ Enterprise Manager > IC Setup > IC Option

| WINSpeed                                                                                                 |   |                                      |                                |                                          |                                      |                                                                                                    |                                         |                                |                                 |                                      |                                      |
|----------------------------------------------------------------------------------------------------|---|--------------------------------------|--------------------------------|------------------------------------------|--------------------------------------|----------------------------------------------------------------------------------------------------|-----------------------------------------|--------------------------------|---------------------------------|--------------------------------------|--------------------------------------|
| 😭 ນຣີຍັກ ຕັວລຢ່າງ ຈຳກັດ<br>🖻 🧮 Enterprise Manager<br>ເພື່ອ General Setup<br>ເພື່ອ AP Setup               | • | EM                                   | Enterpri<br>Manage             | se<br>r                                  |                                      | Batabase : dbWINS_Demo       Server : BALLEIIZ\SQL2008         Branch : สำนักลางใหญ่       Demo         Login : admin       Demo         Version: 10.0.01046 Build on 2021-05-04 08:30         Imas หัส       กำหมดรหัส         กำหมดรหัส       กำหมดรหัส         กำหมดรหัส       กำหมดรหัส         กำหมดรหัส       กำหมดรหัส         กำหมดรหัส       กำหมดรหัส         กำหมดรหัส       กำหมดรหัส         กำหมดรหัส       กำหมดรหัส         กำหมดรหัส       กำหมดรหัส         กำหมดรหัส       กำหมดรหัส         กำหมดรหัส       กำหมดรหัส         กำหมดรหัส       กำหมดรหัส         กำหมดรหัส       กำหมดรหัส         กาม       กาม         กาม       กาม         กาม |                                         |                                |                                 |                                      |                                      |
|                                                                                                    |   | ไป<br>กำหนดรหัส<br>สินค้า            | 2<br>กำหนดรหัส<br>สินค้าบริการ | <b>ไป</b><br>กำหนดรหัส<br>หน่วยนับสินค้า | ไป<br>กำหนดรหัส<br>ประเภทสินค้า      | 2<br>กำหนดรทัส<br>หมวดสินค้า                                                                                                    | <b>ไป</b><br>กำหนดรหัส<br>กลุ่มสินค้า   | 2<br>กำหนดรทัช<br>ยี่ห้อสินค้า | ไป<br>กำหนดรหัสรูป<br>แบบสินค้า | 2<br>กำหนดรหัชการ<br>ออกแบบสินค้า    | <b>ไป</b><br>กำหนดรทัส<br>เกรดสินค้า |
| CRM Setup<br>SO Setup<br>SO Setup<br>Tax Setup<br>WH Setup                                               | E | <b>ไป</b><br>กำหนดรหัสรุ่น<br>สินค้า | 27<br>กำหนดรหัส<br>ขนาดสินค้า  | ไป<br>กำหนดรหัสสี<br>สินค้า              | <b>ไป</b><br>กำหนดรหัสคลัง<br>สินค้า | <b>ชิว</b><br>กำหนดรหัสที่<br>เก็บสินค้า                                                                                                    | <b>ไป</b><br>กำหนดรหัสขึ้น<br>วางสินค้า | IC Option                      | ไป<br>กำหนดเอกสาร<br>เชื่อม IC  | <b>ไป</b><br>กำหนดคลัง<br>และที่เกี่ | กำหนด Lot No                         |
| Accounts Payable     Accounts Receivable     Budget Control     Cheque and Bank     Eicancial Management |   | 27<br>ปรับราคาชาย                    |                                |                                          |                                      |                                                                                                    |                                         |                                |                                 |                                      |                                      |
| General Ledger     Inventory Control     Letter of Credit     Multicurrency                              |   |                                      |                                |                                          |                                      |                                                                                                    |                                         |                                |                                 |                                      |                                      |
| ⊕ — Petty Cash<br>⊕ — Puty Cash<br>⊕ — Sales Order<br>⊕ — Sales Order<br>⊕ — Value Added Tax             |   |                                      |                                |                                          |                                      |                                                                                                    |                                         |                                |                                 |                                      |                                      |
| <ul> <li></li></ul>                                                                                      | Ŧ |                                      |                                |                                          |                                      |                                                                                                    |                                         |                                |                                 |                                      |                                      |

# 2.เพิ่ม Option แสดงข้อมูลหน้าต่างค้นหาสินค้าเข้ามา

| IC Option                                                                                                    |                                                                             |  |  |  |  |
|----------------------------------------------------------------------------------------------------|-----------------------------------------------------------------------------|--|--|--|--|
| <ul> <li>กำหนดคลังอัตโนมัติ</li> <li>กำหนดราคาขายอัตโนมัติ</li> <li>ระดับที่ 1 ราคาตามระบบ EM</li> <li>ระดับที่ 2 ราคา Promotion</li> <li>ระดับที่ 3 ราคาตามระยะเวลาเครดิต</li> <li>ระดับที่ 4 ราคาตามระบบ EM</li> <li>กำหนดราคารับคืน,ลดหนี้ตามราคาขายอัตโนมัติ</li> <li>กำหนดราคาชื่อสินค้า</li> <li>กำหนดราคาสินค้าระบบ IC</li> </ul> | tion                                                                        |  |  |  |  |
| ตามการบันทึกสินค้าชุดของสินค้า<br>▼ Оption Ø Price Ø Purchase Price Ø Dec                                                                                                    | แสดงข้อมูลหน้าต่างค้นหาสินค้า<br>ยอดสิ่งจอง ,ค้างส่ง ,ค้างรับ ,Sale Stock 🖵 |  |  |  |  |
| Søve At Close                                                                                                    |                                                                             |  |  |  |  |

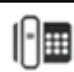

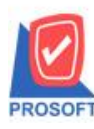

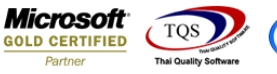

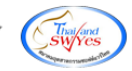

### ้<u>ตัวอย่าง</u> การกำหนด Option แสดงข้อมูลหน้าต่างก้นหาสินก้า แบบไม่มีการกำหนด

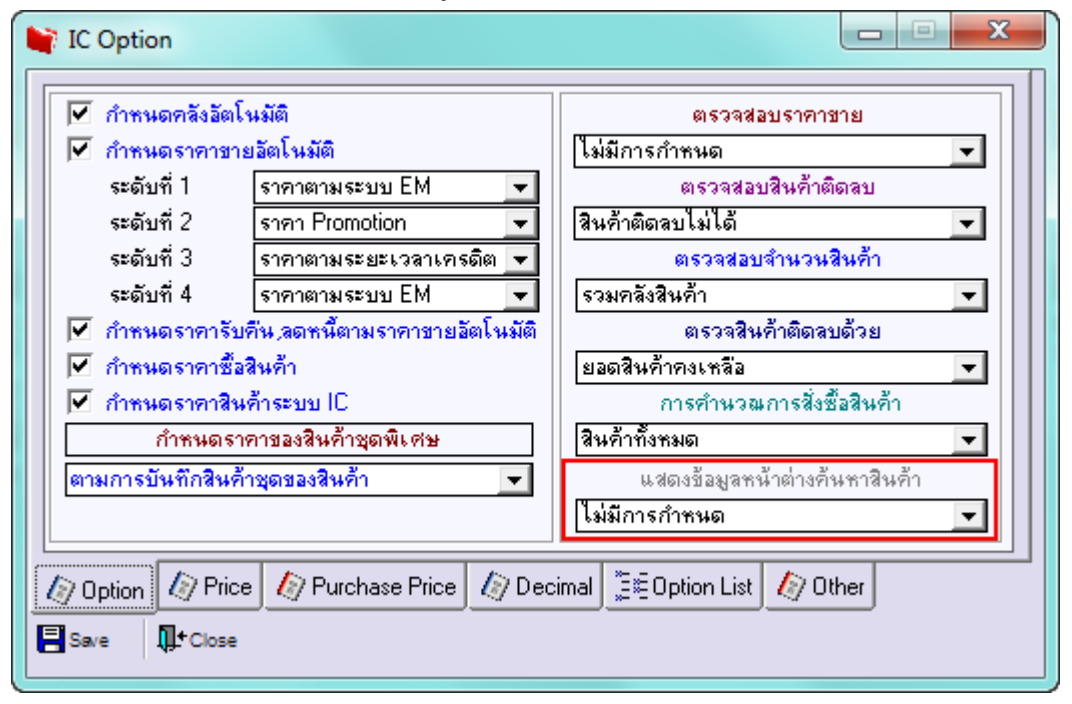

## จะมีผลทำให้ในหน้า Find รหัสสินค้า ไม่แสดงช่อง Column Sale Stock

| ขายเชื่อ                | 🨧 Find รหัสสินก้า              |                                        |                    |              |                    | X     |
|-------------------------|--------------------------------|----------------------------------------|--------------------|--------------|--------------------|-------|
| รทัสลูกค้า              | Group by Arrow Search by [All] | Text                                   | (F2)               | <b>v</b>     | แสดงผลการ Retrieve |       |
| ชื่อผู้ติดต่อ           | รทัสสินค้า                     | ชื่อสินค้า                             | ชื่อทางการตลาด     | หน่วยนับหลัก | ยอดคงเหลือ Status  |       |
| ล้างถึง SO No.          | →M-001                         | ผลไม้                                  |                    | กิโลกรัม     | 2,756.00 A         | 1     |
| Customer PD วันที่นับเร | DM-002                         | น้ำตาล                                 |                    | กิโลกรัม     | 4,700.00 A         |       |
| 07/05/25                | DM-003                         | น้ำบริสุทธิ์                           |                    | ลิตร         | 2,200.00 A         |       |
| 07703723                | DM-004                         | ผักกาดสด                               |                    | กิโลกรัม     | 5,079.00 A         |       |
| lo. รหัสสินค้า          | DM-005                         | เกลือ                                  |                    | กิโลกรัม     | 5,090.00 A         |       |
| 1 🔽                     | DM-006                         | ต่อฦร้อยม                              |                    | กิโลกรัม     | 5,095.00 A         |       |
| 2                       | DM-007                         | วัตถุกันเสีย                           |                    | กิโลกรัม     | 5,080.00 A         |       |
| 3<br>4<br>5             | DM-008                         | เม็ดพลาสติก                            |                    | กิโลกรัม     | 4,100.00 A         |       |
|                         | DM-009                         | แก๊สซุงต้ม                             |                    | กิโลกรัม     | 3,600.00 A         |       |
|                         | DM-010                         | เม็ดสี                                 |                    | กิโลกรัม     | 4,600.00 A         |       |
| 6                       | FG-001                         | ผลไม้กระป๋อง                           |                    | กระป๋อง      | 2,580.00 A         |       |
| 7                       | FG-002                         | ผักกาดตอง                              |                    | กระป๋อง      | 1,050.00 A         |       |
| 2- 3- B                 | FG-003                         | ฉชวนกันความร้อน                        |                    | ม้วน         | 1,100.00 A         |       |
|                         | IC-0001                        | คลมพิวเตลร์ รุ่น SAMSUNG               |                    | เครื่อง      | 198.00 A           |       |
|                         | IC-0002                        | คอมพิวเตอร์                            |                    | เครื่อง      | 164.00 A           |       |
|                         | IC-0003                        | คีย์บอร์ด                              |                    | อัน          | 104.00 A           |       |
|                         | IC-0004                        | เครื่อง SCAN ลายนิ้วมือ                |                    | ตัว          | 25.00 A            |       |
|                         | IC-0005                        | เครื่อง BIO SCAN                       |                    | ตัว          | 228.00 A           |       |
|                         | IC-0006                        | เมาส์                                  |                    | อัน          | 143.00 A           |       |
| 🚰 Detail 🖹 More 🕉 Ra    | IC-0010                        | CPU 2.0 GB                             |                    | ตัว          | 22.00 A            |       |
| New 🖪 Save 🗙 Delet      | Select 🗞 Sort                  | 🍸 Filter 🗐 Nofilter 🖠 Option 🕼 Refresi | h ﷺ Invert 📭 Close |              |                    | All : |

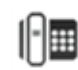

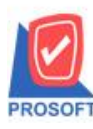

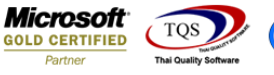

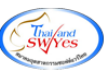

#### <u>ตัวอย่าง</u> การกำหนด Option แสดงข้อมูลหน้าต่างก้นหาสินก้า แบบยอด Sale Stock

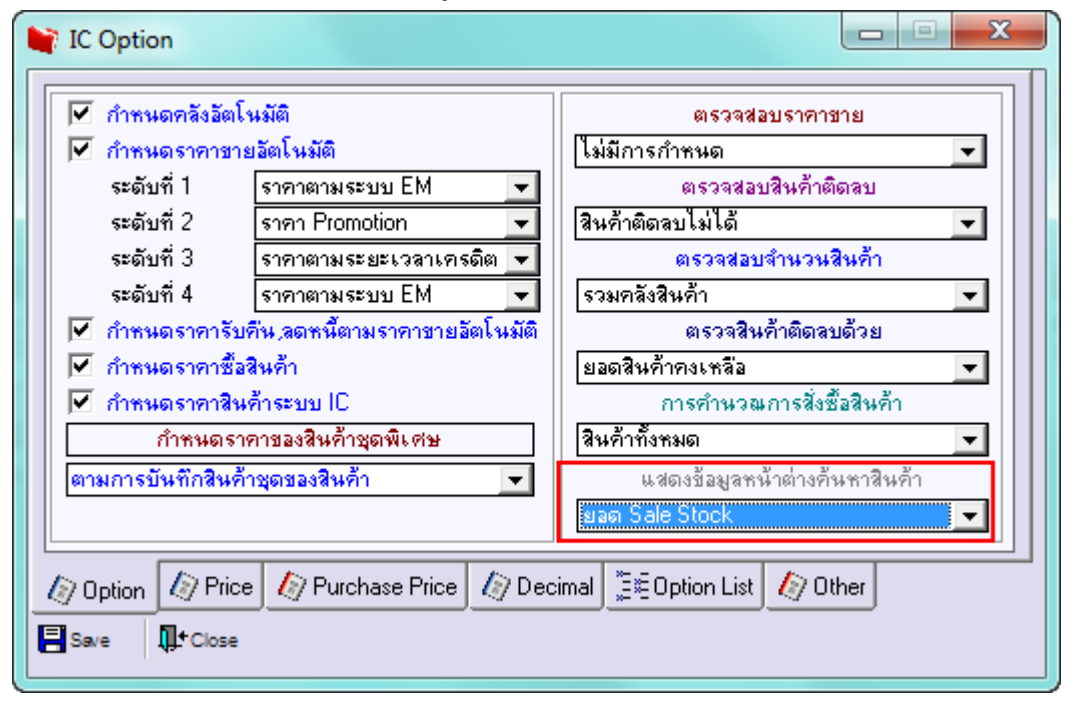

## จะมีผลทำให้ในหน้า Find รหัสสินค้า แสดงช่อง Column Sale Stock ให้

| ้ ขายเชื่อ                                   |                                      |                                       |                             |                      | ×          |            |  |  |
|----------------------------------------------|--------------------------------------|---------------------------------------|-----------------------------|----------------------|------------|------------|--|--|
|                                              | 🥹 Find รหัสสินค้า                    |                                       |                             | _                    | 1          | <u> </u>   |  |  |
| รหัสลูกค้า<br>ชื่อผู้ติดต่อ<br>ล้างถึง SO No | Group by Arrow Search by Arrow [All] | ▼ Text                                | (F2)                        | 🔽 แสดงผลการ Retrieve |            |            |  |  |
| Customer DO                                  | รทัสสินค้า                           | ชื่อสินค้า                            | ชื่อทางการตลาด              | หน่วยนับหลัก         | ยอดกงเหลือ | Sale Stock |  |  |
| Customer PU วนทา                             | →M-001                               | ผลไม้                                 |                             | กิโลกรัม             | 2,756.00   | 2,755.00   |  |  |
| 07705                                        | DM-002                               | น้ำตาล                                |                             | กิโลกรัม             | 4,700.00   | 4,700.00   |  |  |
| No. รซัสสินค้า                               | DM-003                               | น้ำบริสุทธิ์                          |                             | ลิตร                 | 2,200.00   | 2,200.00   |  |  |
| 1                                            | DM-004                               | ผักกาดสด                              |                             | กิโลกรัม             | 5,079.00   | 5,079.00   |  |  |
| 2                                            | DM-005                               | เกลือ                                 |                             | กิโลกรัม             | 5,090.00   | 5,090.00   |  |  |
| 3                                            | DM-006                               | ตงปรุงรส                              |                             | กิโลกรัม             | 5,095.00   | 5,095.00   |  |  |
| 5<br>4<br>5<br>6<br>7                        | DM-007                               | วัตถุกันเสีย                          |                             | กิโลกรัม             | 5,080.00   | 5,080.00   |  |  |
|                                              | DM-008                               | เม็ดพลาสติก                           |                             | กิโลกรัม             | 4,100.00   | 4,100.00   |  |  |
|                                              | DM-009                               | แก๊สรุงต้ม                            |                             | กิโลกรัม             | 3,600.00   | 3,600.00   |  |  |
|                                              | DM-010                               | เม็ดสี                                |                             | กิโลกรัม             | 4,600.00   | 4,600.00   |  |  |
|                                              | FG-001                               | ผลไม้กระป๋อง                          |                             | กระป๋อง              | 2,580.00   | 2,580.0    |  |  |
| - 35 35 Q                                    | FG-002                               | ผักกาดตอง                             |                             | กระป๋อง              | 1,050.00   | 500.00     |  |  |
|                                              | FG-003                               | ฉชวนกันความร้อน                       |                             | ม้วน                 | 1,100.00   | 1,400.00   |  |  |
|                                              | IC-0001                              | คลมพิวเตอร์ รุ่น SAMSUNG              |                             | เครื่อง              | 198.00     | 64.00      |  |  |
|                                              | IC-0002                              | คอมพิวเตอร์                           |                             | เครื่อง              | 164.00     | 164.00     |  |  |
|                                              | IC-0003                              | คีย์บอร์ด                             |                             | อัน                  | 104.00     | 106.00     |  |  |
|                                              | IC-0004                              | เครื่อง SCAN ลายนิ้วมือ               |                             | ตัว                  | 25.00      | 27.00      |  |  |
| 😭 Detail 🗎 More 🤞                            | IC-0005                              | เครื่อง BIO SCAN                      |                             | ตัว                  | 228.00     | 45.00      |  |  |
|                                              | IC-0006                              | เมาส์                                 |                             | อัน                  | 143.00     | 138.00     |  |  |
| New 🖪 Save 🗙                                 | •                                    |                                       |                             |                      | •          | •          |  |  |
| gement 🚽                                     | Select 🖗 Sort                        | 🍸 Filter 🗐 Nofilter 🖠 Option 🛛 🖗 Refi | resh 📳 All 🗋 Invert 🗍 Close |                      |            | All :      |  |  |

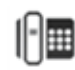

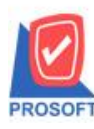

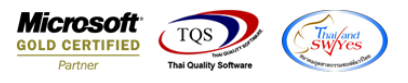

้<u>ตัวอย่าง</u> การกำหนด Option แสดงข้อมูลหน้าต่างค้นหาสินค้า แบบยอดสั่งจอง,ค้างส่ง,ค้างรับ,Sale Stock

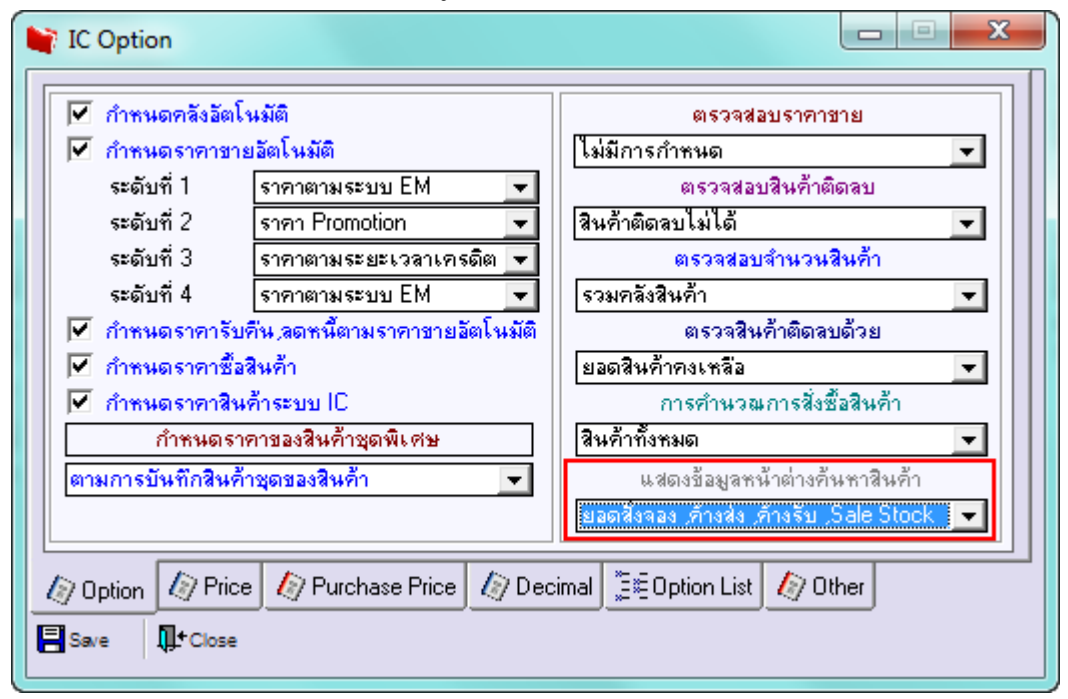

้จะมีผลทำให้ในหน้า Find รหัสสินค้า แสดงช่อง Column ยอดสั่งจอง,ค้างส่ง,ค้างรับ และ Sale Stock ให้

| 🔰 ขายเชื่อ                                    |                       |                        |                |              |            |              |          | X       |                |        |        |
|-----------------------------------------------|-----------------------|------------------------|----------------|--------------|------------|--------------|----------|---------|----------------|--------|--------|
|                                               | 🥹 Find svi            | <i>ัสสิ</i> นค้า       |                |              |            |              |          |         |                |        | x      |
| รหัสลูกค้า<br>ชื่อผู้ติดต่อ<br>อ้างถึง SO No. | Group by<br>Search by | [All]                  | Text           |              |            | (F2          | 2)       | 🔽 แสดงเ | เลการ Retrieve | •      |        |
| Customer PO วันที่นับ                         | รหัสสินค์             | 🛃 ซื่อสินค้า           | ชื่อทางการตลาด | หน่วยนับหลัก | ยอดคงเหลือ | ยอดสิ่งจอง   | ค้างส่ง  | ค้างรับ | Sale Stock     | Status |        |
| 07/05/2                                       | ➡M-001                | ผลไม้                  |                | กิโลกรัม     | 2,756.00   | .00          | 1.00     | .00     | 2,755.00       | A      |        |
| Mail - Sutha Za                               | DM-002                | น้ำตาล                 |                | กิโลกรัม     | 4,700.00   | .00          | .00      | .00     | 4,700.00       | Α      |        |
| INO. รหสสมคา                                  | DM-003                | น้ำบริสุทธิ์           |                | ลิตร         | 2,200.00   | .00          | .00      | .00     | 2,200.00       | Α      |        |
|                                               | DM-004                | ผักกาดสด               |                | กิโลกรัม     | 5,079.00   | .00          | .00      | .00     | 5,079.00       | Α      |        |
| 2                                             | DM-005                | เกลือ                  |                | กิโลกรัม     | 5,090.00   | .00          | .00      | .00     | 5,090.00       | Α      |        |
| 3                                             | DM-006                | ผงปรุงรส               |                | กิโลกรัม     | 5,095.00   | .00          | .00      | .00     | 5,095.00       | Α      |        |
| 4                                             | DM-007                | วัตถุกันเสีย           |                | กิโลกรัม     | 5,080.00   | .00          | .00      | .00     | 5,080.00       | Α      | -      |
| 5                                             | DM-008                | เม็ดพลาสติก            |                | กิโลกรัม     | 4,100.00   | .00          | .00      | .00     | 4,100.00       | Α      |        |
| 6                                             | DM-009                | แก้สหุงต้ม             |                | กิโลกรัม     | 3,600.00   | .00          | .00      | .00     | 3,600.00       | Α      |        |
| 7                                             | DM-010                | เม็ดสี                 |                | กิโลกรัม     | 4,600.00   | .00          | .00      | .00     | 4,600.00       | Α      |        |
| ⊒_ 3- 3- Q                                    | FG-001                | ผลไม้กระป๋อง           |                | กระป๋อง      | 2,580.00   | .00          | .00      | .00     | 2,580.00       | Α      |        |
|                                               | FG-002                | ผักกาดดอง              |                | กระป๋อง      | 1,050.00   | .00          | 1,000.00 | 450.00  | 500.00         | Α      |        |
|                                               | FG-003                | ฉชวนกันความร้อน        |                | ม้วน         | 1,100.00   | .00          | .00      | 300.00  | 1,400.00       | Α      |        |
|                                               | IC-0001               | คลมพิวเตอร์ รุ่น SAMS  |                | เครื่อง      | 198.00     | 115.00       | 20.00    | 1.00    | 64.00          | Α      |        |
|                                               | IC-0002               | คอมพิวเตอร์            |                | เครื่อง      | 164.00     | .00          | .00      | .00     | 164.00         | Α      |        |
|                                               | IC-0003               | คีย์บอร์ด              |                | อัน          | 104.00     | .00          | .00      | 2.00    | 106.00         | Α      |        |
|                                               | IC-0004               | เครื่อง SCAN ลายนิ้วมี |                | ตัว          | 25.00      | .00          | 15.00    | 17.00   | 27.00          | Α      |        |
| Detail 🗎 More 🚳                               | IC-0005               | เครื่อง BIO SCAN       |                | ตัว          | 228.00     | 170.00       | 20.00    | 7.00    | 45.00          | Α      |        |
|                                               | IC-0006               | เมาส์                  |                | อัน          | 143.00     | .00          | 15.00    | 10.00   | 138.00         | Α      |        |
| 🗋 New 🔚 Save 🗙 De                             | IC-0010               | CPU 2.0 GB             |                | ตัว          | 22.00      | .00          | .00      | 10.00   | 32.00          | Α      | -      |
| inagement 🗸                                   | 📝 Select              | Cort Triter            | 🗐 Nofilter 📘 🤇 | Option       | esh ĐAI    | 🗋 invert 🛛 📮 | Close    |         |                | A      | II : 3 |

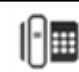